# How to Register for Classes on myGCC

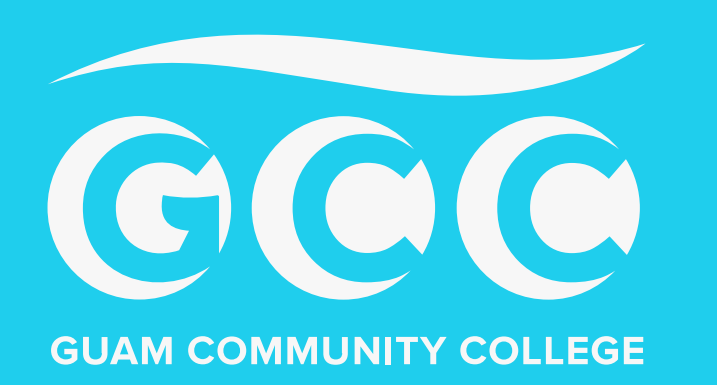

# Log into your MyGCC account, then click on Student Registration Home

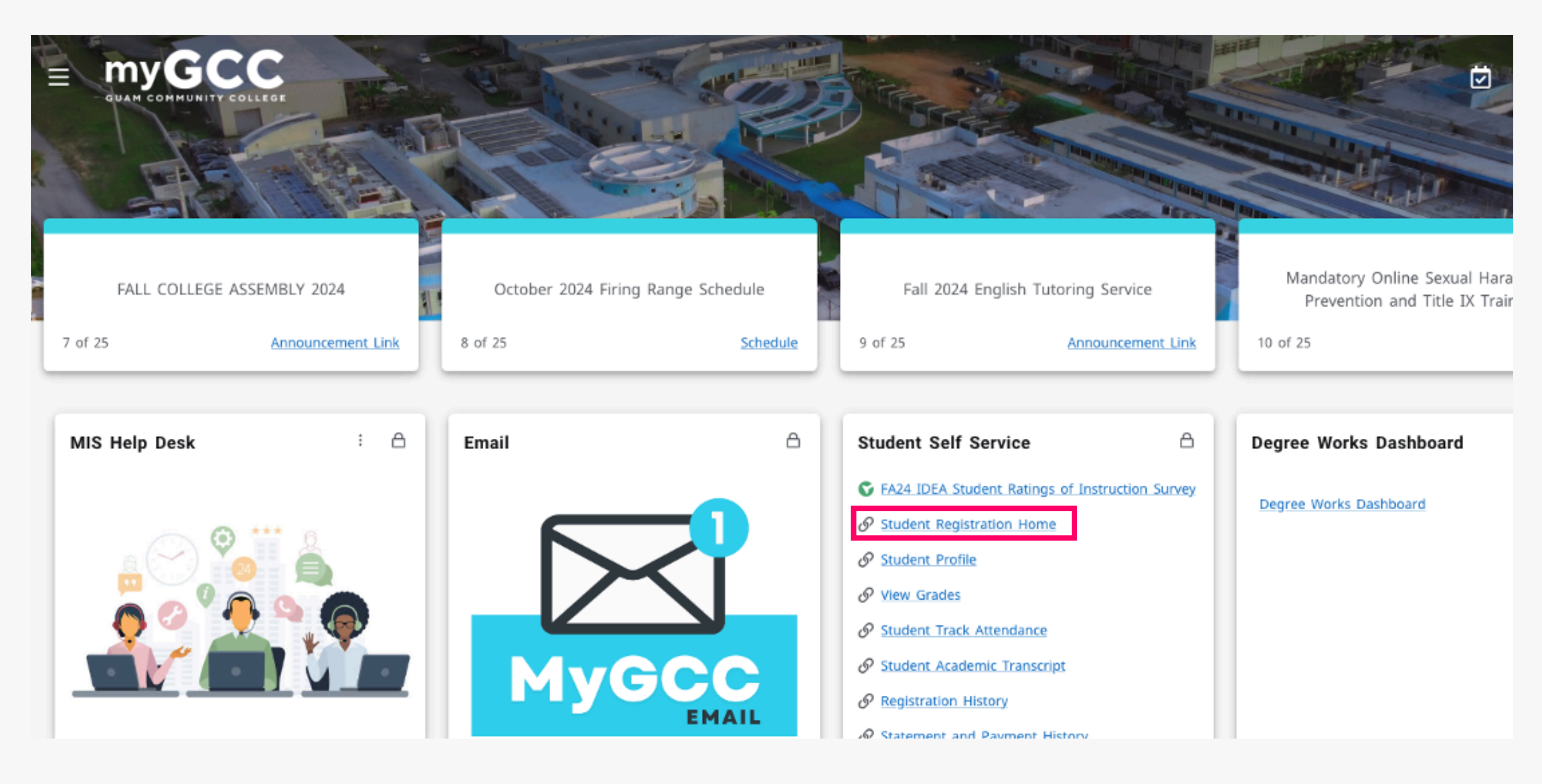

# **Click on Register for Classes**

#### What would you like to do?

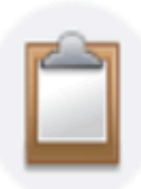

#### Prepare for Registration

View registration status, update student term data, and complete pre-registration requirements.

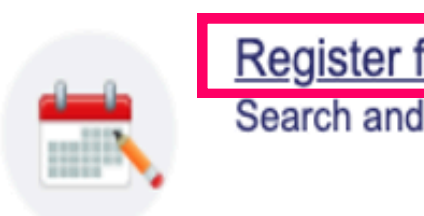

### Plan Ahead

Give yourself a head start by building plans. When you're ready to register, you'll be able to load these plans.

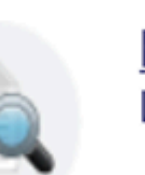

Browse Classes

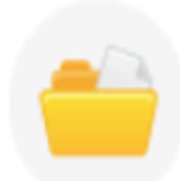

#### View Registration Information View your past schedules and your ungraded classes.

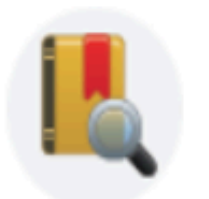

**Browse Course Catalog** Look up basic course information like subject, course and description.

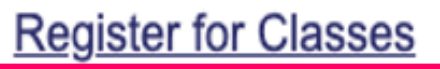

Search and register for your classes. You can also view and manage your schedule.

Looking for classes? In this section you can browse classes you find interesting.

## Select a term then click continue

## Student • Registration • Select a Term

### Select a Term

| Terms Open for Registration |   |
|-----------------------------|---|
| Select a term               | * |
| Continue                    |   |

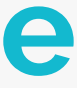

3

# Select a Subject, then Click on Search

### **Register for Classes**

| Find Classes                     | Enter CRNs              | Plans    | Schedule and Options         |
|----------------------------------|-------------------------|----------|------------------------------|
| Enter Your So<br>Term: Spring 20 | earch Criteria (<br>025 | •        |                              |
|                                  |                         | Subject  |                              |
|                                  | Course                  | e Number |                              |
|                                  |                         | Keyword  |                              |
|                                  |                         |          | Search Clear Advanced Search |

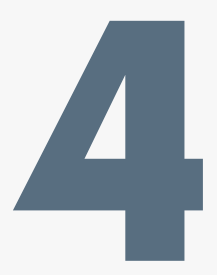

## Choose a Course, then Click on Add

| Find Classes                                                                 | Enter C        | CRNs        | Plans  | Scheo   | dule and ( | Options |      |                 |                               |       |                   |             |            |                 |       |   |
|------------------------------------------------------------------------------|----------------|-------------|--------|---------|------------|---------|------|-----------------|-------------------------------|-------|-------------------|-------------|------------|-----------------|-------|---|
| Search Results — 5 Classes<br>Term: Spring 2025 Subject: HM - Human Services |                |             |        |         |            |         |      |                 |                               |       |                   |             | arch Again |                 |       |   |
| Title                                                                        | \$ S           | Subject Des | Course | Section | Hours      | CRŃ     | Term | Instructor      | Meeting Times                 | Campu | Status            | Schedule Ty | Attribute  | Linked Sections | Add 🙀 |   |
| Introduction to C                                                            | <u>Co</u> ⊦    | HM - H      | 110    | 01      | 3          | 10      | Sp   | Franquez, Arw   | S M T W T F S 12:01 PM - 01:3 | Gu    | 14 of 20 s        | Lecture     |            |                 | Add   | 1 |
| Social Welfare a                                                             | and H          | HM - H      | 201    | 01      | 3          | 10      | Sp   | Franquez, Arw   | S M T W T F S 02:01 PM - 03:3 | Gu    | <b>6</b> of 20 se | Lecture     |            |                 | Add   |   |
| Substance Misu                                                               | <u>ise</u> … ⊦ | HM - H      | 225    | 01      | 3          | 10      | Sp   | Harrell, Sara B | S M T W T F S 04:01 PM - 05:3 | Gu    | <b>12</b> of 20 s | Lecture     |            |                 | Add   |   |
| Ethics and Value                                                             | <u>es i</u> H  | HM - H      | 250    | 01      | 3          | 10      | Sp   | Franquez, Arw   | S M T W T F S 02:01 PM - 03:3 | Gu    | <b>12</b> of 20 s | Lecture     |            |                 | Add   |   |
| Human Services                                                               | <u>s Pr</u> H  | HM - H      | 292    | 01      | 3          | 10      | Sp   | Franquez, Arw   | S M T W T F S 12:01 PM - 01:3 | Gu    | <b>18</b> of 20 s | Practicum   |            |                 | Add   |   |
| R 🗸 Page                                                                     | Records:       |             |        |         |            |         |      |                 |                               |       |                   |             |            | Records: 5      |       |   |

# 5

# a. Click on Submit to Officially Web Register for the course b. Click on Search Again to Add more courses c. Click on Schedule Details for more information (time, room number, etc.)

#### **Register for Classes**

|   | Find Classes                                                                 | Ente      | er CRNs     | Plans  | Scheo   | dule and ( | Options |      |                        |                               |       |            |       |  |
|---|------------------------------------------------------------------------------|-----------|-------------|--------|---------|------------|---------|------|------------------------|-------------------------------|-------|------------|-------|--|
|   | Search Results — 5 Classes<br>Term: Spring 2025 Subject: HM - Human Services |           |             |        |         |            |         |      |                        |                               |       |            |       |  |
| L | Title                                                                        | \$        | Subject Des | Course | Sectior | Hours      | CRŃ     | Term | Instructor             | Meeting Times                 | Campu | Status     | Schee |  |
| l | Introduction to C                                                            | <u>20</u> | HM - H      | 110    | 01      | 3          | 10      | Sp   | Franquez, Arw          | S M T W T F S 12:01 PM - 01:3 | Gu    | 14 of 20 s | Lectu |  |
| L | Social Welfare a                                                             | <u>nd</u> | HM - H      | 201    | 01      | 3          | 10      | Sp   | Franquez, Arw          | S M T W T F S 02:01 PM - 03:3 | Gu    | 6 of 20 se | Lectu |  |
| l | Substance Misu                                                               | <u>se</u> | HM - H      | 225    | 01      | 3          | 10      | Sp   | <u>Harrell, Sara B</u> | S M T W T F S 04:01 PM - 05:3 | Gu    | 12 of 20 s | Lectu |  |
| L |                                                                              |           |             |        |         |            |         |      |                        |                               |       |            |       |  |

|           |                  |                |         |           |          |        | <b></b>  | ٠    | v                           |                   |         |
|-----------|------------------|----------------|---------|-----------|----------|--------|----------|------|-----------------------------|-------------------|---------|
| 🛗 Schee   | dule 🗄 Sc        | hedule Details |         |           |          |        |          |      | Summary                     |                   |         |
| Class Sch | edule for Spring | y 2025         |         |           |          |        |          | Г    | Title                       | Details           | Ho      |
|           | Sunday           | Monday         | Tuesday | Wednesday | Thursday | Friday | Saturday | 4    |                             |                   |         |
| 6am       |                  |                |         |           |          |        |          | • •  | Introduction to Com         | HM 110, 01        | 3       |
| 7am       |                  |                |         |           |          |        |          | •••• |                             |                   |         |
| 8am       |                  |                |         |           |          |        |          |      | Total Hours   Registered: 0 | Billing: 0   CEU: | 0   Min |
| Panels    | •                |                |         |           |          |        |          |      |                             |                   |         |

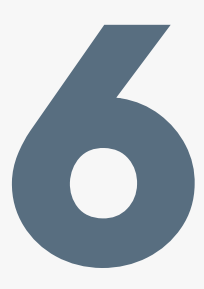

|                   |               |         |       | Sea        | arch Again |             |  |
|-------------------|---------------|---------|-------|------------|------------|-------------|--|
| Jule Ty Attri     | bute          |         | Linke | d Sections | Add        | <b>\$</b> . |  |
| re                |               |         |       |            | Add        |             |  |
| re                |               |         |       |            | Add        |             |  |
| re                |               |         |       |            | Add        |             |  |
|                   |               |         |       |            |            |             |  |
|                   |               |         |       |            | Tuition an | d Fees      |  |
| r CRN             | Schedule Type | Status  |       | Action     |            | *           |  |
| 10098             | Lecture       | Pending |       | Web Regis  | tered 🔻    |             |  |
|                   |               |         |       |            |            |             |  |
|                   |               |         |       |            |            |             |  |
| 0   <b>Max:</b> 0 |               |         |       |            |            |             |  |
|                   |               |         |       |            | Subn       | nit         |  |
|                   |               |         |       |            |            |             |  |

### To Drop courses:

- Click on Action next to the course you would like to drop
- Select Web Drop
- Click on Submit

| 🗂 Schee   | dule 💵 s         | chedule Details                          |         |                                          |          |        | •        |   | Summary                     |            |
|-----------|------------------|------------------------------------------|---------|------------------------------------------|----------|--------|----------|---|-----------------------------|------------|
| Class Sch | nedule for Sprin | ng 2025                                  |         |                                          |          |        |          |   | Title                       | Details    |
| 11am      | Sunday           | Monday                                   | Tuesday | Wednesday                                | Thursday | Friday | Saturday | • | Introduction to Com         | HM 110,    |
| 12pm      |                  | Introduction to<br>Community<br>Services |         | Introduction to<br>Community<br>Services |          |        |          | • |                             |            |
| 1pm       |                  |                                          |         |                                          |          |        |          |   | Total Hours   Registered: 3 | Billing: 3 |
| Panels    | ; •              |                                          |         |                                          |          |        |          |   |                             |            |

|      | _                 |         |               | _          |        | Tuition and Fe | es |
|------|-------------------|---------|---------------|------------|--------|----------------|----|
|      | Hour              | CRN     | Schedule Type | Status     | Action |                | *  |
| 01   | 3                 | 10098   | Lecture       | Registered | None   | *              |    |
|      |                   |         |               |            | None   |                |    |
|      |                   |         |               |            | Web Dr | ор             |    |
| CEU: | 0   <b>Min:</b> 0 | Max: 15 |               |            |        |                | _  |
|      |                   |         |               |            |        | Submit         |    |